# Nueva denuncia Accidentes Personales

Incorporamos una nueva herramienta para gestionar tus siniestros del ramo Accidentes Personales.

Con este nuevo desarrollo podrás cargar en 3 simples pasos la denuncia de un siniestro y, además, vas a poder gestionar los reintegros de gastos incurridos por tu asegurado.

IMPORTANTE: No esta contemplado el uso de este sistema para el producto AP Prestacional (Cd 120400).

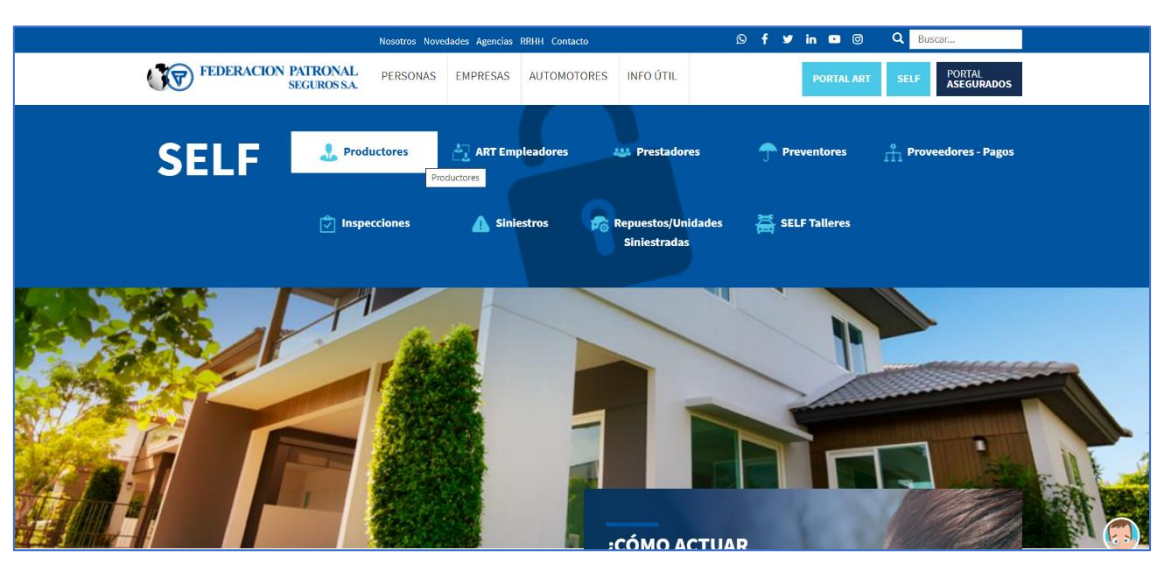

# Ingreso al sistema

| FEDERACION PATRONAL<br>SEGUROS SA                                                                                                    | < VOLVER A FEDERACIÓN PATRON/       |
|----------------------------------------------------------------------------------------------------|-------------------------------------|
| INGRESO A SELF PRODUCTORES                                                                                                    |                                     |
| Discussion                                                                                                    |                                     |
| Bienvenidos                                                                                                    | Usuario                             |
| El servicio denominado SELF (Servicios en línea de Federación Patronal) se brinda por medio de un sitio o portal de acceso a<br>información desarrollado y organizado por Federación Patronal Seguros S.A. El mismo abarca día completo, o sea está dentro                                                                                                    | a gciminel                          |
| monnadon, desarionado y organizado por receración recención de seguros 5.4. Er misino adarca dia compieco, sesa, esta dentro<br>de los servicios ofrecidos en el mercado financiero, denominados 7 x 24, o sea 24hs. los 365 días del año. Federación Patronal<br>Seguros 5.4. mantendrá a salvo y conforme a niveles de protección adecuados, toda la información que los provean ya que se<br>realizan dentro de un entorno especial de trabajo, bases de datos y equipos particularmente preparados para que el tráfico de | Clave                               |
|                                                                                                    | ۹                                   |
| información signifique un beneficio mutuo.                                                                                                    | ¿Olvidó su clave?                   |
| No obstante, debe considerarse, respecto del ingreso a las páginas publicadas, dos horarios de diferentes características, a saber:                                                                                                    |                                     |
| Con soporte reclinación una natives, de ans. a 20,0015, sin soporte; en reson noranto, casa acuaración, vale ane o eventuanado de<br>contes que provogran de partes integrantes de la red que exceden la responsabilidad de Federación Patronal Seguros S.A. en el<br>mantenimiento del servicio.                                                                                                    | Ingresar                            |
| Cabe recordar que, los productos son ofrecidos exclusivamente en la República Argentina. Las personas que encontrándose                                                                                                    |                                     |
| tuera de este país accedan a estas paginas están obligadas a requerir asesoramiento profesional independiente sobre la<br>existencia de restricciones legales en el lugar en que se encuentren.                                                                                                    |                                     |
| Queda bajo su exclusiva responsabilidad el uso del Sitio al ingresar en una jurisdicción en la cual no reside en forma habitual, y<br>nos deslindamos de toda responsabilidad por cualquier incumplimiento de leyes o regulaciones locales que usted pueda                                                                                                    |                                     |
| cometer como consecuencia del uso de una página y el ingreso en la misma en un país que no sea el de su residencia habitual.                                                                                                    |                                     |
|                                                                                                    |                                     |
|                                                                                                    |                                     |
| Copyright - Federacion Patronal Seguros S.A.<br>SELF - PROD 2.0 - R - 7842 - ovm104x6                                                                                                    | Actualizado al: 27/04/2021 12:24:17 |
| Términes y condiciones                                                                                                    | self@fedpat.com.ar                  |

Una vez dentro de SELF Productores, la denuncia la podrás ingresar desde dos accesos distintos:

1) Ingresando desde el menú de Siniestros en la opción "Nueva Denuncia":

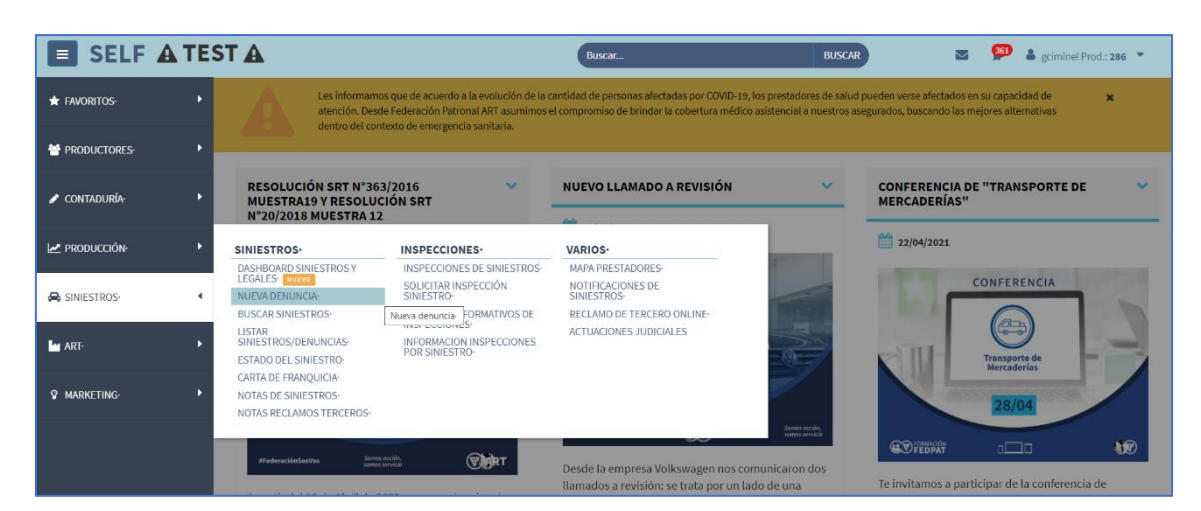

| SELF A        | TEST 🗚     |                                                                                                    | Buscar                                    |                   | BUSCAR      |   | 961 🛔 gciminel Prod.: 286 🔻                                  |
|---------------|------------|----------------------------------------------------------------------------------------------------|-------------------------------------------|-------------------|-------------|---|--------------------------------------------------------------|
| + Favoritos-  | , < #      |                                                                                                    |                                           |                   |             |   |                                                              |
| PRODUCTORES-  | •          |                                                                                                    | INGRESE LOS DATOS                         |                   |             |   |                                                              |
|               | •          |                                                                                                    | Ramo<br>ACCIDENTES PERSONALES (NO INCLUYE | AP PRESTACIONAL)  |             | ~ |                                                              |
| 🛃 PRODUCCIÓN- | •          |                                                                                                    | Dni Accidentado                           | Nombre y apellido |             |   |                                                              |
| 🖨 SINIESTROS- | •          |                                                                                                    | Fecha de ocurrencia del siniestro (d      | ía/mes/año)       | Hora        | Q |                                                              |
| Mart.         | •          |                                                                                                    | Número de póliza                          |                   | Certificado |   |                                                              |
| MARKETING     | •          |                                                                                                    | -                                         | Denuncia          |             |   |                                                              |
|               |            |                                                                                                    |                                           |                   |             |   |                                                              |
|               | ( <b>T</b> | Copyright - <b>Federación Patronal Segu</b><br>SELF - TEST 2.0 - R - 7632 - ovm18x6<br>Términos y condiciones | ros S.A.                                  |                   |             |   | Actualizado al:<br>27/04/2021 13:24:51<br>self@fedpat.com.ar |

2) Ingresando en la barra de búsqueda el número de póliza o nombre del asegurado y luego seleccionando el certificado correspondiente:

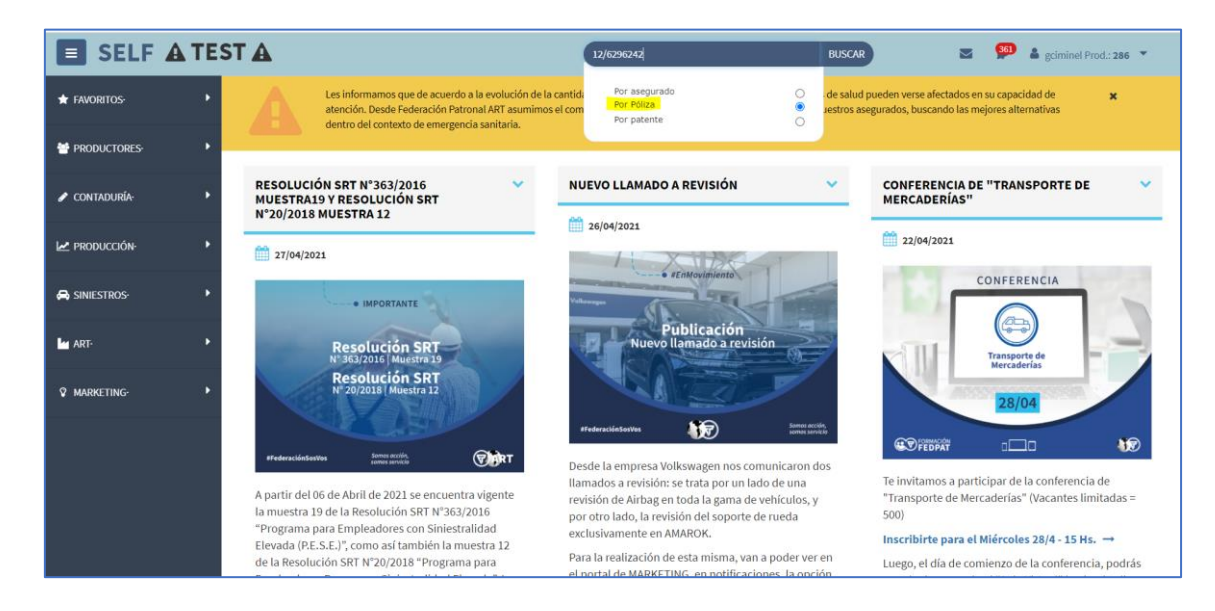

| SELF 4        |   | ST 🛦                           |                                                                   | Buscar.                             |                          |            | BUSCAR | 🔤 🎒 🛔 gcir                                             | ninel Prod.: 28 | 36 🔻 |
|---------------|---|--------------------------------|-------------------------------------------------------------------|-------------------------------------|--------------------------|------------|--------|--------------------------------------------------------|-----------------|------|
| ★ FAVORITOS   | • | < #                            |                                                                   |                                     |                          |            |        |                                                        |                 |      |
| PRODUCTORES   | • | BÚSQUEDA DE F                  | PÓLIZAS PO                                                        | R NÚMERO                            |                          |            |        |                                                        |                 |      |
| 🖋 contaduría  | , | Ramo:                          |                                                                   | Poliza:<br>6296242                  |                          |            |        |                                                        |                 |      |
| PRODUCCIÓN-   | • |                                |                                                                   |                                     | Russer                   |            |        |                                                        |                 |      |
| 🖨 SINIESTROS- | • | Póliza                         | Estado                                                            | Asegurado                           | Desde                    | Hasta      |        | Modelo                                                 | Año             |      |
| ART-          | • | 12/6296242/1<br>12/6296242/0   | VIGENTE                                                           | IASSI SEBASTIAN                     | 04/01/2021<br>04/01/2021 | 04/01/2022 |        |                                                        | 0               | ۲    |
| MARKETING-    | • |                                |                                                                   |                                     |                          |            |        |                                                        |                 |      |
|               |   | Copyrig<br>SELF - T<br>Término | nt - <b>Federación F</b><br>EST 2.0 - R - 7632<br>s y condiciones | Patronal Seguros S.A.<br>1- ovm18x6 |                          |            |        | Actualizado al:<br>27/04/2021 13:05<br>self@fedpat.com | ::00<br>Lar     |      |

| SELF A        | EST 🗚                         | Buscar                                   | BUSCAR                             | 🔤 🥬 🛔 gciminel Prod.: 286 🔻 |
|---------------|-------------------------------|------------------------------------------|------------------------------------|-----------------------------|
| ★ FAVORITOS-  | 🖡 🤇 🖹 Denuncia 🦉 Anular 🖉 Su: | spender 🚍 Débitos 🗵 Pagar 🔒 Robo de      | identidad 🖉 Endosos 🗸 🔒 Imprimir 🗸 | < Compartir                 |
| PRODUCTORES-  | DETALLE DE LA PÓLIZA 6296242/ | 1                                        |                                    |                             |
| -             | AP 6296242                    |                                          | < PÓL                              | IZA ANTERIOR RENOVADA POR > |
| 🖋 CONTADURÍA  |                               |                                          |                                    |                             |
| 🗠 PRODUCCIÓN- | • Estado                      | Emisión                                  | Fecha desde                        | Fecha hasta                 |
|               | VIGENTE                       | 29/12/2020                               | 04/01/2021                         | 04/01/2022                  |
| SINIESTROS-   | Datos póliza                  |                                          |                                    |                             |
| M ART.        | Ramo                          | Asegurado paga por Agente Recaudador     | Medio de pago                      |                             |
|               | ACCIDENTES PERSONALES         | ×                                        | DEBITO VISA                        |                             |
| MARKETING-    | Producto                      | Servicio de aviso de vencimiento via SMS | Pago Contado                       |                             |
|               | A.P. AUTONOMOS 24 HS.         | ×                                        | NO                                 |                             |
|               | Módulos vida                  | Facturación                              | Nro. Lote Envío                    |                             |
|               | 0                             | COLECTIVA SEG. PERSONAS (\$ Pesos)       | 0                                  |                             |
|               | Art                           | Auxilio mecánico                         | NO PERMITE PAGAR EN EFECTIVO       |                             |
|               | ×                             |                                          |                                    |                             |

| # FAVORITOS- | • < * |                                                                                                    |                               |                                               |             |
|--------------|-------|----------------------------------------------------------------------------------------------------|-------------------------------|-----------------------------------------------|-------------|
| PRODUCTORES- | •     |                                                                                                    | INGRESE LOS DATOS             |                                               |             |
| CONTADURÍA-  | •     |                                                                                                    | Ramo                          | CLUYE AP PRESTACIONAL)                        |             |
| PRODUCCIÓN-  | •     |                                                                                                    | Dni Accidentado<br>33168365   | Nombre y apellido<br>CIMINELLO GONZALO MARTIN |             |
| Siniestros   | •     |                                                                                                    | Fecha de ocurrencia del sinie | tro (día/mes/año)                             | Hora        |
| art-         | •     |                                                                                                    | Número de póliza              |                                               | Certificado |
| MARKETING    | ۶.    |                                                                                                    |                               | Denuncia                                      |             |
|              |       |                                                                                                    |                               |                                               |             |
|              |       |                                                                                                    |                               |                                               |             |
|              |       | Copyright - <b>Federación Patronal Seg</b><br>SELF - TEST 2.0 - R - 7632 - ovm18x6<br>Términos y condiciones | uros S.A.                     |                                               |             |

Si utilizas la segunda opción, tanto el DNI, como el nombre y el apellido del accidentado y el número de póliza, vendrán cargados automáticamente. Mientras que si utilizas la primera opción, estos datos deberás ingresarlos manualmente.

Si los datos cargados son correctos, el sistema iniciará el proceso de denuncia visualizando la siguiente pantalla:

| SELF A       | TEST 🛦                                                                                                    | Buscar BUSCAR       | sciminel Prod.: 286                                          |
|--------------|----------------------------------------------------------------------------------------------------|---------------------|--------------------------------------------------------------|
| ★ FAVORITOS- | K M Inicio                                                                                                    |                     |                                                              |
| PRODUCTORES- | DENUNCIA ACCIDENTES PERSONALES ASEGURADO: IASSI SEBASTIAN - DNI: 30394139                                     |                     |                                                              |
| 🖋 CONTADURÍA | Consecuencia Principal del Siniestro *                                                                        |                     |                                                              |
| PRODUCCIÓN-  | <ul> <li>&gt; Lesión ○ Muerte ○ Enfermedad</li> <li>&gt; Lugar del hecho *</li> </ul>                         |                     |                                                              |
| 🖨 SINIESTROS | Ciudad *                                                                                                    | CP * Intersección * |                                                              |
| ART-         | •                                                                                                    |                     | Мара                                                         |
| MARKETING-   | Forma de ocurrencia *                                                                                         |                     |                                                              |
|              |                                                                                                    |                     |                                                              |
|              |                                                                                                    | Continuar           |                                                              |
|              | Copyright - Federación Patronal Seguros S.A.<br>SELF - TEST 2.0 - R. 7632 - ovm18x6<br>Terminos y condiciones |                     | Actualizado al:<br>27/04/2021 13:50:33<br>self@fedpat.com.ar |

En este paso, tendrás que indicar cual es la consecuencia principal del siniestro, seleccionando una opción entre "Lesión", "Muerte" y "Enfermedad".

IMPORTANTE: estas opciones serán dinámicas y se visualizarán según las coberturas contenidas en la póliza.

En caso de seleccionar "Lesión", deberás elegir el tipo de lesión de una lista de opciones:

| DEN        | DENUNCIA ACCIDENTES PERSONALES            |  |  |  |  |  |
|------------|-------------------------------------------|--|--|--|--|--|
| ASEGURA    | SEGURADO: IASSI SEBASTIAN - DNI: 30394139 |  |  |  |  |  |
|            |                                           |  |  |  |  |  |
| Cons       | secuencia Principal del Siniestro *       |  |  |  |  |  |
| 🔘 Le       | sión 🔿 Muerte 🔿 Enfermedad                |  |  |  |  |  |
| Tij        | po de Lesión *                            |  |  |  |  |  |
| ۲          | Contusión/Traumatismo/Golpe               |  |  |  |  |  |
| $\bigcirc$ | Pinchazo/Corte/Herida                     |  |  |  |  |  |
| $\bigcirc$ | Fractura                                  |  |  |  |  |  |
| $\bigcirc$ | Fisura                                    |  |  |  |  |  |
| 0          | Luxación/Dislocación                      |  |  |  |  |  |
| 0          | Distensión                                |  |  |  |  |  |
| 0          | Desgarro                                  |  |  |  |  |  |
| $\bigcirc$ | Quemadura                                 |  |  |  |  |  |
| $\bigcirc$ | Lumbalgia/Cervicalgia                     |  |  |  |  |  |
| 0          | Otros                                     |  |  |  |  |  |

En el caso de seleccionar "Muerte", deberás elegir la causa de muerte de una lista de opciones:

| DENUNCIA ACCIDENTES PERSONALES                                                                                                    |
|----------------------------------------------------------------------------------------------------|
| ASEGURADO: IASSI SEBASTIAN - DNI: 30394139                                                                                                    |
| Consecuencia Principal del Siniestro *<br><ul> <li>Lesión  <ul> <li>Muerte</li> <li>Enfermedad</li> </ul> </li> <li>Causa de muerte *</li> </ul> |
| <ul> <li>Natural</li> <li>Enfermedad</li> <li>Accidental ó traumatica</li> </ul>                                                                 |

Además, deberás indicar los datos geográficos del lugar del hecho y la forma de ocurrencia:

| Ciudad *              |   | CP *  | Intersección * |      |
|-----------------------|---|-------|----------------|------|
|                       | v |       |                | Мара |
|                       |   |       |                |      |
| Forma de ocurrencia * |   |       |                |      |
|                       |   |       |                |      |
|                       |   |       |                |      |
|                       |   | Conti | puar           |      |
|                       |   | Conti | nuar           |      |

El siguiente paso, será subir la documentación respaldatoria (Opcional):

### En el caso de Lesión:

| SELF AT       | EST 🛦                                                                        | Buscar                       | BUSCAR   | S 361 | Sciminel Prod.: 286 |
|---------------|------------------------------------------------------------------------------|------------------------------|----------|-------|---------------------|
| ★ Favoritos-  | < 🕷 Inicio                                                                   |                              |          |       |                     |
| PRODUCTORES P | DENUNCIA ACCIDENTES PERSONALES<br>ASEGURADO: IASSI SEBASTIAN - DNI: 30394139 |                              |          |       |                     |
|               | Documentación del siniestro (opcional)                                       |                              |          |       |                     |
| PRODUCCIÓN-   | Alta Médica     Nomina o Declaración de Personas                             |                              |          |       |                     |
| 🖨 SINIESTROS- | Archivos Historia Clínica                                                    |                              |          |       |                     |
| art-          |                                                                              |                              |          |       |                     |
| ♥ MARKETING   |                                                                              | Arrastre y suelte aquí los a | archivos |       |                     |
|               |                                                                              |                              |          |       |                     |
|               |                                                                              |                              |          |       | 🚝 Europeinan        |
|               |                                                                              | Continuar                    |          |       | Contribution        |

#### En el caso de Muerte:

| SELF ATE          | ST 🛕                                                                             | Buscar                              | BUSCAR | M | 361 🛔 gciminel Prod.: 286 💌 |
|-------------------|----------------------------------------------------------------------------------|-------------------------------------|--------|---|-----------------------------|
| 🛨 FAVORITOS-      | < 🏶 Inicio                                                                       |                                     |        |   |                             |
| PRODUCTORES • •   | DENUNCIA ACCIDENTES PERSONALES ASEGURADO: IASSI SEBASTIAN - DNI: 30394139        |                                     |        |   |                             |
| 🖍 CONTADURÍA: 🕨 🕨 | Documentación del siniestro (opcional)                                           |                                     |        |   |                             |
| PRODUCCIÓN-       | Libreta de Familia     Declaratoria de Herederos     Doll del/los Reneficiario/s |                                     |        |   |                             |
| 🖨 SINIESTROS- 🕨 🕨 | <ul> <li>Nómina o Declaración de Personas</li> <li>Otros</li> </ul>              |                                     |        |   |                             |
| Lu ART∙ ►         | Certificado de Defunción                                                         |                                     |        |   |                             |
| 🕈 marketing: 🕨 🕨  |                                                                                  |                                     |        |   |                             |
|                   |                                                                                  | Arrastre y suelte aquí los archivos |        |   |                             |
|                   |                                                                                  |                                     |        |   |                             |
|                   |                                                                                  |                                     |        |   | 🖆 Examinar                  |
|                   |                                                                                  | Continuar                           |        |   |                             |

Luego de que subas la documentación respaldatoria y hagas clic en "Continuar", el sistema desplegará un resumen con todos los datos de la denuncia:

| SELF ATE          | ST 🛦                                                                         | Buscar                        | BUSCAR | 🔤 🥵 🎍 gciminel Prod.: 286 💌 |
|-------------------|------------------------------------------------------------------------------|-------------------------------|--------|-----------------------------|
| ★ FAVORITOS-      | < 希 Inicio                                                                   |                               |        |                             |
| PRODUCTORES •     | DENUNCIA ACCIDENTES PERSONALES<br>ASEGURADO: IASSI SEBASTIAN - DNI: 30394139 |                               |        |                             |
| 🖌 CONTADURÍA: 🕨 🕨 | Consecuencia Principal del Siniestro                                         | Lesión                        |        |                             |
| PRODUCCIÓN-       | Tipo de lesión                                                               | Pinchazo/Corte/Herida         |        |                             |
| SINIESTROS-       | LUGAR DEL HECHO                                                              |                               |        |                             |
|                   | Ciudad                                                                       | 375 - LA PLATA (BUENOS AIRES) |        |                             |
| 🕍 ART- 🕨          | СР                                                                           | 1900                          |        |                             |
| ♥ MARKETING· ►    | Intersección                                                                 | 4 y50                         |        |                             |
|                   | Forma de ocurrencia                                                          | ddd                           |        |                             |
|                   | DOCUMENTACIÓN DEL SINIESTRO                                                  |                               |        |                             |
|                   | Historia clínica                                                             |                               |        |                             |
|                   |                                                                              | Guardar Denuncia              |        |                             |

Para finalizar solo tendrás que validar los datos y darle clic a "Guardar Denuncia".

### Solicitud de reintegro

En los pasos anteriores vimos como notificar la ocurrencia de un siniestro del ramo Accidentes Personales, ahora te vamos a mostrar como solicitar un reintegro por los gastos incurridos por el asegurado en concepto de gastos médicos, farmacia, etc.

Importante: Podrás solicitar un reintegro siempre y cuando se cumplan una serie de condiciones que habiliten esta opción, como son:

- Productor habilitado para generar reintegros

- Póliza con cobertura financiera
- Póliza con cobertura de asistencia médica y farmacéutica

Si todas estas condiciones se cumplen, se activará un boton en el view del siniestro que te permitirá generar el pedido de reintegro:

| 🔳 SELF 🗚                                                                                                    | TES  | ST A                   | Buscar                                     | BUSCAR 🐸 🚰 🛓 gciminel Prod.: 5163 👻 |  |  |  |  |
|----------------------------------------------------------------------------------------------------|------|------------------------|--------------------------------------------|-------------------------------------|--|--|--|--|
| ★ Favoritos                                                                                                    | •    |                        | 🔒 Cobertura 🔒 Denuncia 💲 Generar reintegro |                                     |  |  |  |  |
| PRODUCTORES                                                                                                    | •    | CONSULTA DEL SINIESTRO |                                            |                                     |  |  |  |  |
| CONTADURÍA                                                                                                    | •    |                        |                                            |                                     |  |  |  |  |
| PRODUCCIÓN                                                                                                    | •    | Productor              | Lugar ocurrencia                           | Ramo                                |  |  |  |  |
| _                                                                                                    | 5163 | 4 y 50                 | ACCIDENTES PERSONALES                      |                                     |  |  |  |  |
|                                                                                                    | •    | Año                    | Forma ocurrencia                           | Siniestro                           |  |  |  |  |
|                                                                                                    |      | 98                     | lesion                                     | 5429                                |  |  |  |  |
|                                                                                                    |      | Póliza                 | Estado                                     | Asegurado                           |  |  |  |  |
| ARI                                                                                                    |      | 6018280                | En Tramite                                 | MUNICIPALIDAD DE VENADO TUERTO      |  |  |  |  |
|                                                                                                    |      | Fecha declaración      |                                            | Fecha ocurrencia                    |  |  |  |  |
| MARKETING                                                                                                    | •    | 14/06/2021             |                                            | 14/04/2021 00:00                    |  |  |  |  |
|                                                                                                    |      | Localidad              |                                            | Provincia                           |  |  |  |  |
|                                                                                                    |      | LA PLATA               |                                            | BUENOS AIRES                        |  |  |  |  |
|                                                                                                    |      | Causa                  |                                            |                                     |  |  |  |  |
|                                                                                                    |      | OTRAS CAUSAS           |                                            |                                     |  |  |  |  |
|                                                                                                    |      | Тіро                   |                                            |                                     |  |  |  |  |
|                                                                                                    |      | OTRO TIPO              |                                            |                                     |  |  |  |  |
|                                                                                                    |      |                        |                                            |                                     |  |  |  |  |
| A SOLICITAR REFECCIÓN O ESTADO DEL SINESTRO Para mayor información y/o consulta de órdenes ingresar a la Denuncia |      |                        |                                            |                                     |  |  |  |  |
|                                                                                                    |      |                        |                                            |                                     |  |  |  |  |
|                                                                                                    |      | > Terceros             |                                            |                                     |  |  |  |  |
|                                                                                                    |      |                        |                                            |                                     |  |  |  |  |

Al hacer clic en "Generar reintegro" el sistema te alertara sobre la documentación obligatoria que necesitaras adjuntar para poder realizar la solicitud:

| АР               | AVISO                                                                                                    |                                |
|------------------|----------------------------------------------------------------------------------------------------|--------------------------------|
| roductor         | Recordá que para finalizar el reintegro es obligatorio adjuntar: Comprobantes válidos como<br>facturas, Historia Clínica, Constancia de CBU (cuando el pago se realice por transferencia)<br>y Constancia que acredite la representación/poder (cuando el pago no se emita a nombre | Ramo                           |
| 163              | del asegurado).                                                                                                    | ACCIDENTES PERSONALES          |
| 8                | ¿Deseas continuar con la generación del reintegro?                                                                                                    | 5429                           |
| óliza            |                                                                                                    | Asegurado                      |
| 018280           | Si No                                                                                                    | MUNICIPALIDAD DE VENADO TUERTO |
| echa declaración |                                                                                                    | Fecha ocurrencia               |
| 4/06/2021        |                                                                                                    | 14/04/2021 00:00               |
| ocalidad         |                                                                                                    | Provincia                      |
| A PLATA          |                                                                                                    | BUENOS AIRES                   |
| ausa             |                                                                                                    |                                |
| TRAS CAUSAS      |                                                                                                    |                                |
| īpo              |                                                                                                    |                                |
| TRO TIPO         |                                                                                                    |                                |

Una vez aceptado lo anterior, el sistema desplegara un formulario interactivo con datos precargados de la póliza/siniestro.

Lo primero que tendrás que hacer será indicar quien es el beneficiario del reintegro. Aquí podrás seleccionar entre: Tomador/Asegurado o Accidentado, en caso de seleccionar este último, el sistema completara los datos automáticamente.

Si existiera un apoderado/representante del beneficiario deberás tildar la opción correspondiente.

| Suma Asegurada                                         | Monto Erogado a la fecha                  | Monto Disponible |  |
|--------------------------------------------------------|-------------------------------------------|------------------|--|
| \$ 150.000,00                                          | \$ 0,00                                   | \$ 150.000,00    |  |
| *A quién se emite el reinte                            | ciario                                    |                  |  |
| *A quién se emite el reinte<br>Seleccione              | ciario<br>egro?                           |                  |  |
| *A quién se emite el reinte<br>Seleccione<br>*DNI/CUIT | CIAIIO<br>egro?<br>~<br>Apellido y nombre |                  |  |

Lo siguiente será indicar el monto a reintegrar, que se debera corresponder con los comprobantes que luego tendrás que subir. Si la póliza tiene franquicia, la misma se deducirá automáticamente del primer reintegro generado:

| Datos del Reintegro               |                     |  |  |
|-----------------------------------|---------------------|--|--|
| Monto total de los comprobantes p | resentados <b>0</b> |  |  |
| \$ 10.000,00                      |                     |  |  |
| Franquicia                        |                     |  |  |
| \$ 500,00                         |                     |  |  |
| Monto neto a reintegrar           |                     |  |  |
| \$ 9.500,00                       |                     |  |  |
|                                   |                     |  |  |

Deberás subir la documentación obligatoria necesaria para generar el reintegro, en este caso será:

- Historia clínica
- Comprobantes de pagos

| a subir  |                             |                      |                      |                      |
|----------|-----------------------------|----------------------|----------------------|----------------------|
| vos aquí |                             |                      |                      |                      |
| i        | <b>a subir</b><br>ivos aquí | a subir<br>ivos aquí | a subir<br>ivos aquí | a subir<br>ivos aquí |

**IMPORTANTE**: Antes de generar el reintegro indica un Mail y/o teléfono para que podamos generar el link de pago y enviárselo a tu asegurado. Con este link, el asegurado debera autenticarse, elegir el medio de cobro y aceptar el acuerdo digital.

Por último, haces clic en "Generar Reintegro" y listo! El sistema emitirá la orden de pago correspondiente:

| SELF A        | TEST 🛦                   |                                                                                            | Buscar                     | BUSCAR | gciminel Prod.: 5163 •                                        |
|---------------|--------------------------|--------------------------------------------------------------------------------------------|----------------------------|--------|---------------------------------------------------------------|
| ★ FAVORITOS   | • < # Inicio             |                                                                                            |                            |        |                                                               |
| PRODUCTORES   | •                        | S 10.000,00      Francuicia     Reintegro Generado                                         |                            |        |                                                               |
| 🖋 contaduria- | •                        | \$ 500,00                                                                                  |                            |        |                                                               |
| PRODUCCIÓN-   | •                        | \$ 9.500,00                                                                                | Aceptar                    |        |                                                               |
| SINIESTROS    | •                        | Documentación necesaria                                                                    |                            |        |                                                               |
| La ART-       | •                        | Alta Médica "Historia Clínica "Comprobantes de Page                                        | *Constancia CBU            |        |                                                               |
| ₽ MARKETING:  | •                        | Elija su archivo para subir<br>6 arrastre y suelle sus archivos aquí                       |                            |        |                                                               |
|               |                          |                                                                                            | Generar Reintegro Cancelar |        |                                                               |
|               | Copyri<br>SELF<br>Térmir | pit - Federación Patronal Seguros S.A.<br>TEST 20 - R - 7629 - ovm18x6<br>os y condiciones |                            |        | Actualizado al:<br>14/06/2021 11.44.24<br>self@fdedpat.com.ar |

Muchas gracias.

Equipo de Siniestros y Legales.